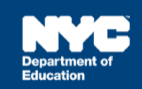

## Adding or Removing Students on My Caseload

## Introduction

This training guide provides instruction on adding or removing students from My Student Caseload.

## Adding a Student to Your Caseload

1. If you are assigned more than one school, you must first select the student's school from the Your *Current Location* dropdown menu on the homepage before adding or removing student(s) from *My Student Caseload*.

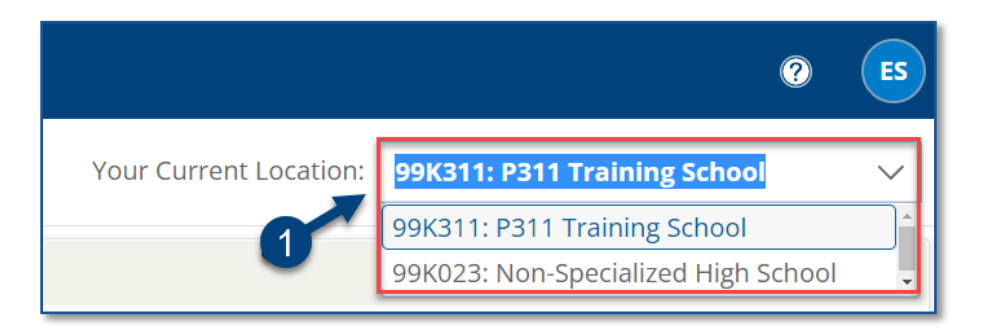

2. From the My Students panel, click **Edit** to display the caseload management options.

| My Students(4) | Edit 🖶 🗐  |           |                   |               |     |              |
|----------------|-----------|-----------|-------------------|---------------|-----|--------------|
|                | 10 2      | Last Name | <u>First Name</u> | <u>Gender</u> | Age | <u>Grade</u> |
|                | ANNIEP030 | Annual    | Mia               | Female        | 8   | 2nd Grade    |
|                | ANNPWN030 | Place     | Wayne             | Male          | 8   | 2nd Grade    |
|                |           | Placed    | Allie             | Female        | 8   | 2nd Grade    |

3. Click Add Students to Standard Caseload. The Students Quick Search Form will open.

| Ν | /ly Home Pa  | age > My      | Student Ca | seload |        |              |
|---|--------------|---------------|------------|--------|--------|--------------|
|   | Add Students | s to Standard | Caseload   | Remove | e Stud | ents from St |
|   | My Student   | t Caseload (3 | students)  | 3      |        | 💷 🖶          |
|   | ID           | Last Name     | First Name | Gender | Age    | Grade        |
|   | ANNIEP035    | Annual        | Mia        | Female | 7      | 2nd Grade    |
|   | INITIAL 035  | Placed        | Allie      | Female | 7      | 2nd Grade    |

4. Type the student's information into the Students Quick Search Form, and click Search.

**Note:** It is best practice to enter the student *ID* when possible.

| Enter one or more fields  | and click the | e 'Search | ' button to |       |             |             |
|---------------------------|---------------|-----------|-------------|-------|-------------|-------------|
| find Students with the sa | me field info | ormatior  |             |       |             |             |
| ID                        |               |           |             |       |             |             |
| Last Name                 |               |           |             |       |             |             |
| First Name                |               |           |             |       |             |             |
| Additional Admin          |               |           |             |       |             | (ID) lookur |
| Birth Date                | Between       |           |             | and 🔲 | (inclusive) |             |
| Gender                    | (N/A)         | $\sim$    |             |       |             |             |
| Grade                     | (N/A)         |           | $\sim$      |       |             |             |
| <b>Receiving Admin</b>    |               |           |             |       |             | (ID) lookur |
|                           |               |           |             |       |             |             |

5. Check the box to select the student.

| $\checkmark$ Add Students Marked Below to $\approx$ | Standard Caseload |         |
|-----------------------------------------------------|-------------------|---------|
|                                                     | Last Name         | First N |
|                                                     | Annual            | Mia     |
| ↑ Add Students Marked Above to                      | Standard Caseload |         |

6. Click Add Students Marked Below to Standard Caseload or Add Students Marked Above to Standard Caseload.

| ↓ Add Students Marked Below to Standard Caseload |                        |                     |  |  |  |
|--------------------------------------------------|------------------------|---------------------|--|--|--|
|                                                  | ID                     | Last Name           |  |  |  |
|                                                  | ANNIEP002              | Annual              |  |  |  |
| Add St                                           | tudents Marked Above t | o Standard Caseload |  |  |  |

**Note:** A message will briefly display to confirm the caseload addition.

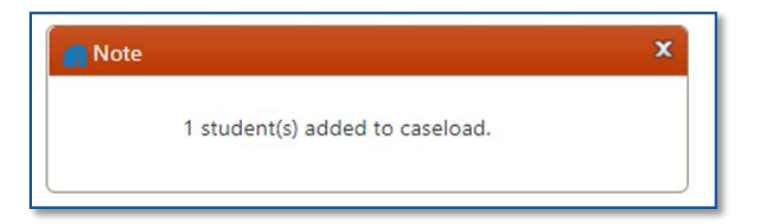

7. Click My Students Caseload to return to your caseload and verify the student was added.

| My Ho         | me Page > My Studen d Students Marked Below | ts Caseload > Add St | udents Using: Quick S | Search   Advar | nced Se |
|---------------|---------------------------------------------|----------------------|-----------------------|----------------|---------|
|               | ID                                          | Last Name            | First Name            | Gender         | Ag      |
|               | ANNPWN035                                   | Place                | Wayne                 | Male           | 7       |
| Ad $\uparrow$ | d Students Marked Above                     | to Standard Caseload |                       |                |         |

**Note**: After the student is on your caseload, you may record services provided to that student using the *Encounter Attendance Service Record* in SESIS.

## **Removing a Student from Your Caseload**

1. From the My Students panel on the homepage, click **Edit** to display the caseload management options.

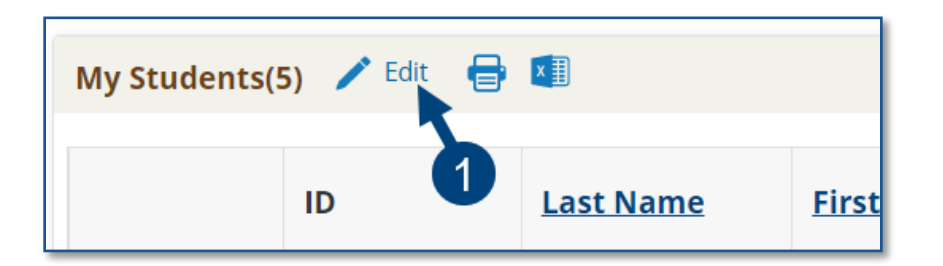

2. Click Remove Students from Standard Caseload.

| My Home Pag  | ge > My St     | tudent Case | eload  |       |              |                |
|--------------|----------------|-------------|--------|-------|--------------|----------------|
| Add Students | to Standard C  | aseload     | Remove | Stude | nts from Sta | ndard Caseload |
| My Student   | Caseload (5 st | tudents)    |        |       | I            | 2              |
| ID           | Last Name      | First Name  | Gender | Age   | Grade        |                |
| ANNIEP035    | Annual         | Mia         | Female | 7     | 2nd Grade    |                |
| NEWPLC001    | Place          | Randy       | Male   | 7     | 2nd Grade    |                |
|              |                |             |        | _     |              |                |

3. Check the box to the left of each student to be removed. The background color of the selected

student(s) will turn green when selected.

4. Click **Remove Students Marked Below from Standard caseload** or **Remove Students Marked Above from Standard Caseload** to remove the student(s) from your caseload.

| My | Н   | ome Page 🗦   | > My Stude    | nt Caseloac  | > Rer     | nove  | Students from Standard Caseload |
|----|-----|--------------|---------------|--------------|-----------|-------|---------------------------------|
|    | / F | Remove Stude | ents Marked E | Below from S | tandard C | aselo | ad                              |
| 3  |     | ID           | Last Name     | First Name   | Gender    | Age   | Grade                           |
|    | Ļ   | ANNIEP035    | Annual        | Mia          | Female    | 7     | 2nd Grade                       |
| Ż  |     | ANNPWN035    | Place         | Wayne        | Male      | 7     | 2nd Grade                       |
|    | )   | INITIAL035   | Placed        | Allie        | Female    | 7     | 2nd Grage                       |
|    | )   | REEVAL035    | Reeval        | Rhonda       | Female    | 7     | 2nd Crade                       |
| 1  | ► F | Remove Stude | ents Marked A | Above from S | tandard ( | aselo | bad                             |
|    |     |              |               |              |           |       |                                 |

5. Click **My Student Caseload** to return to your caseload to verify the student was removed.

| $\mathbf{V}$ | Remove Stu | dents Markeo | Below from | Standard | Case | load      |  |
|--------------|------------|--------------|------------|----------|------|-----------|--|
|              | ID         | Last Name    | First Name | Gender   | Age  | Grade     |  |
|              | ANNIEP035  | Annual       | Mia        | Female   | 7    | 2nd Grade |  |
|              | INITIAL035 | Placed       | Allie      | Female   | 7    | 2nd Grade |  |
|              | REEVAL035  | Reeval       | Rhonda     | Female   | 7    | 2nd Grade |  |